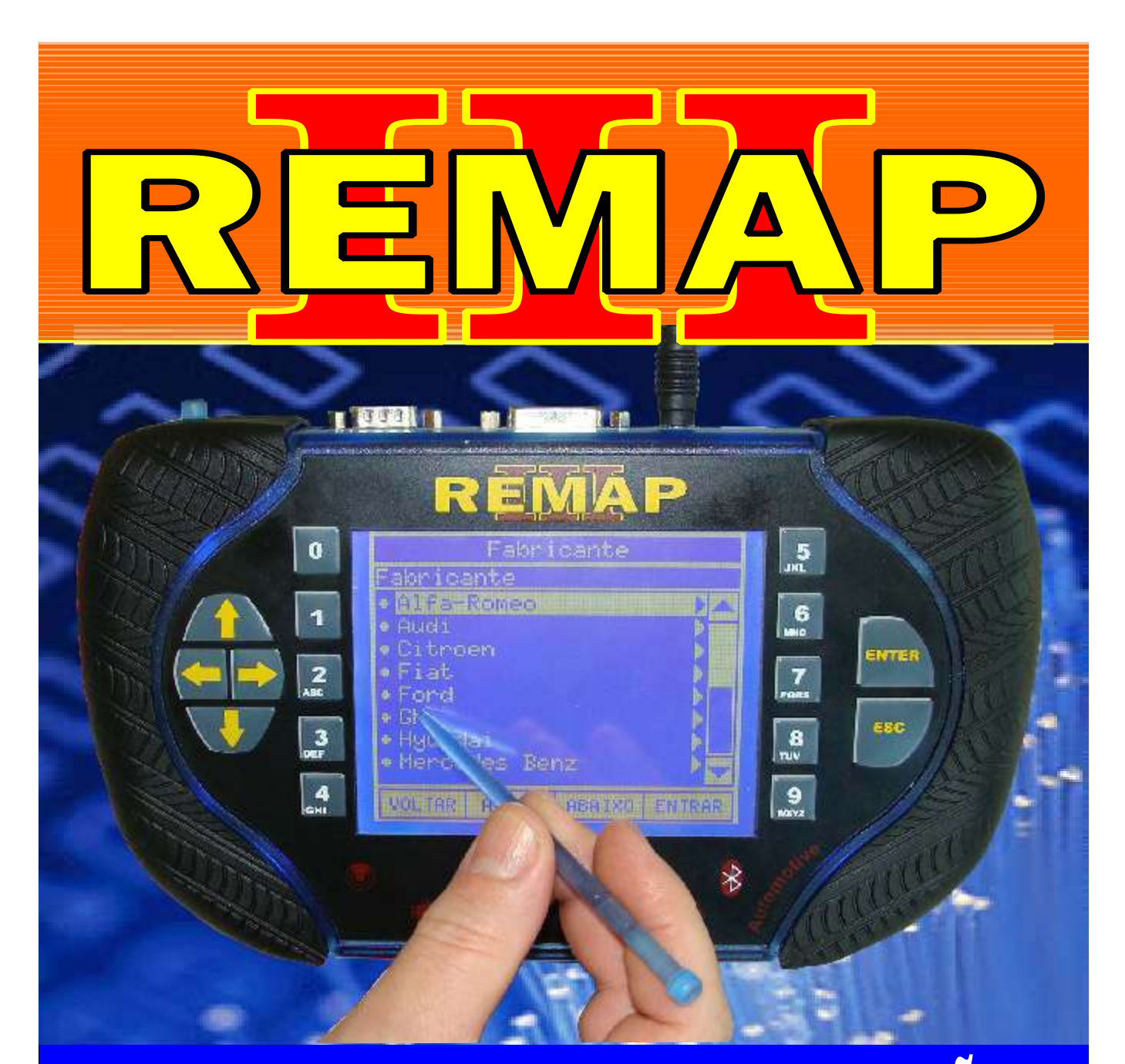

## MANUAL DE INSTRUÇÕES

## PROGRAMAÇÃO DE CHAVES E ALARME GM CAN AGILE PARA LINHA REMAP

ES0147 CARGA 150

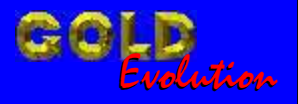

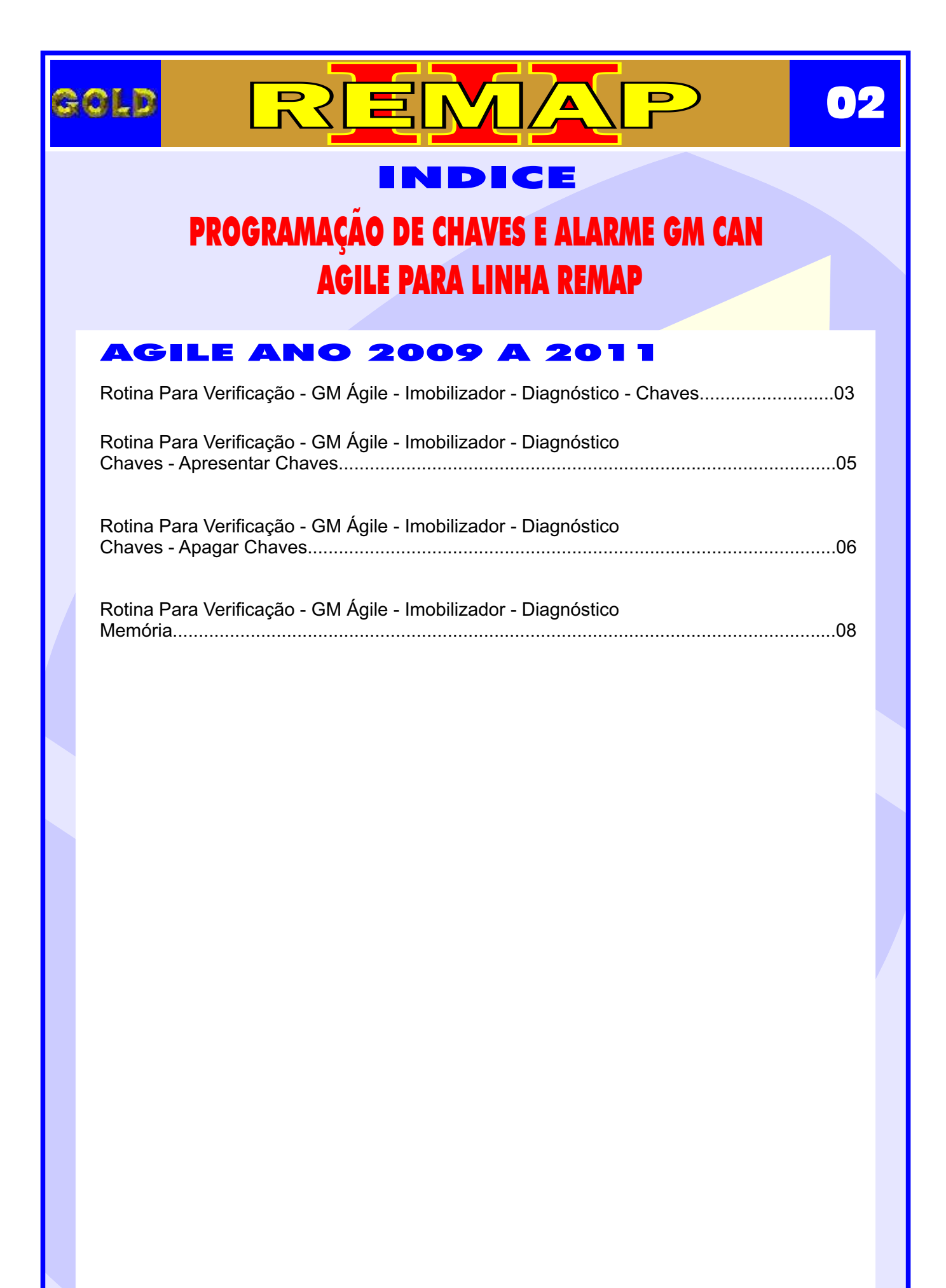

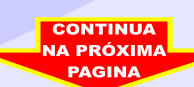

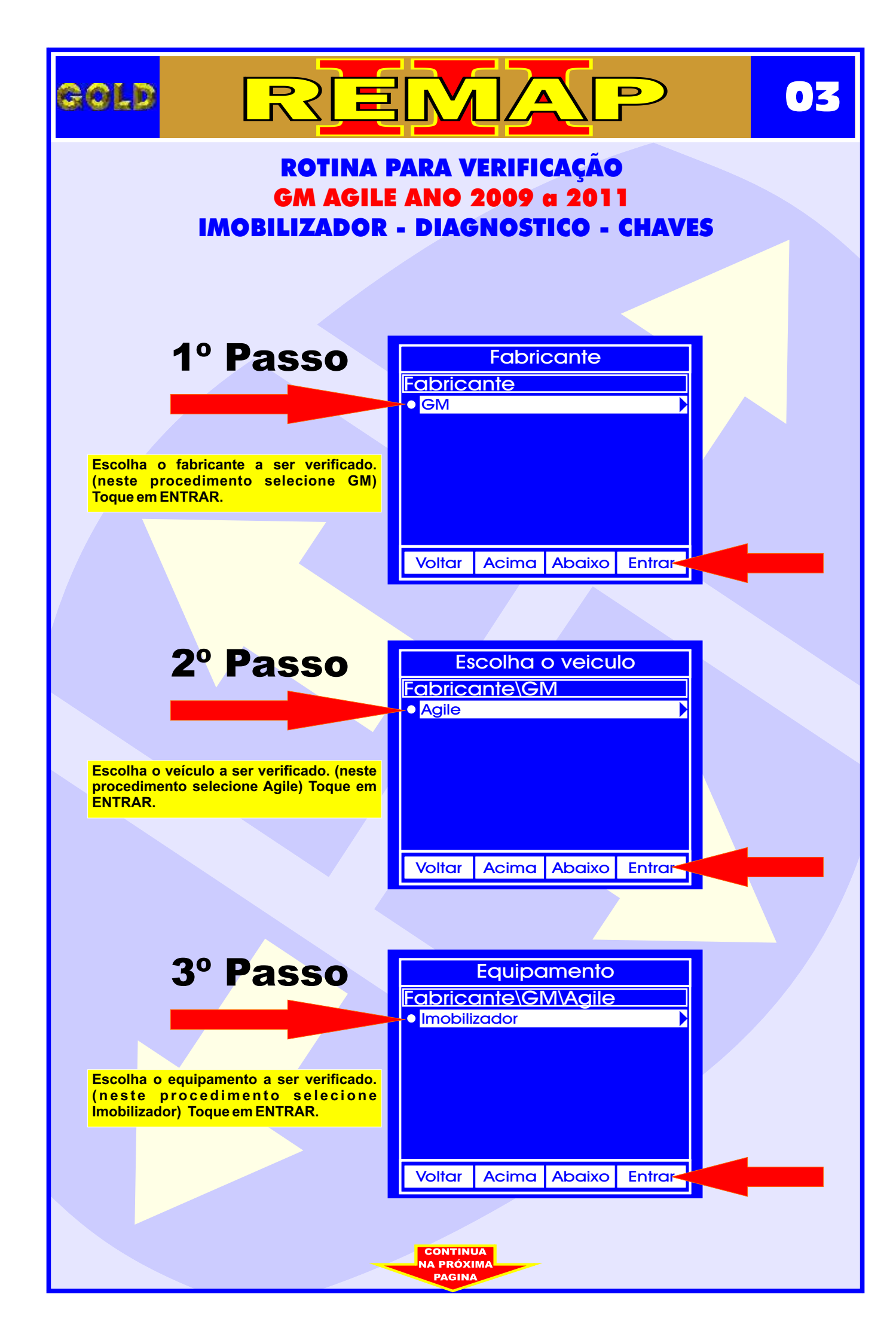

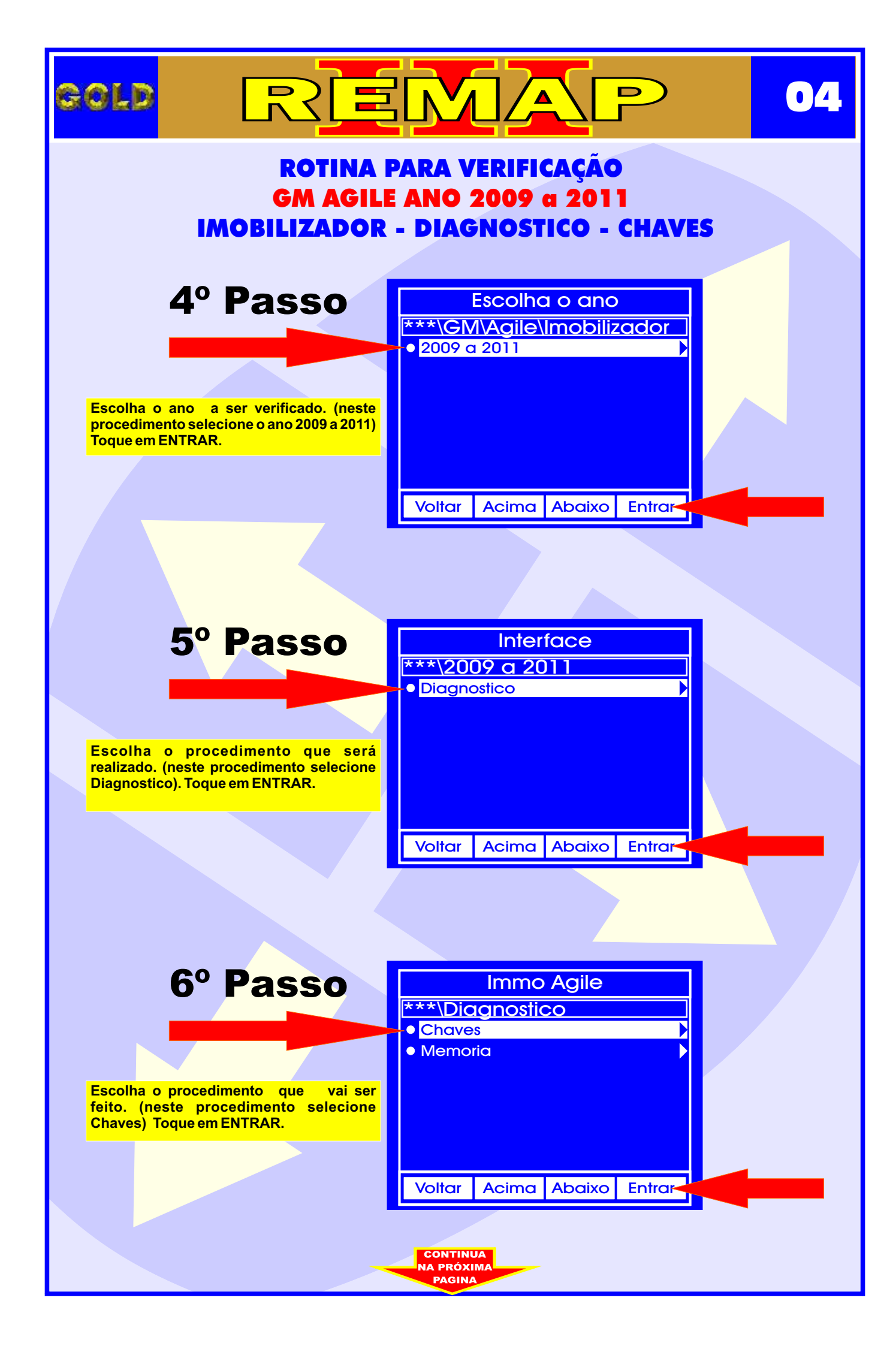

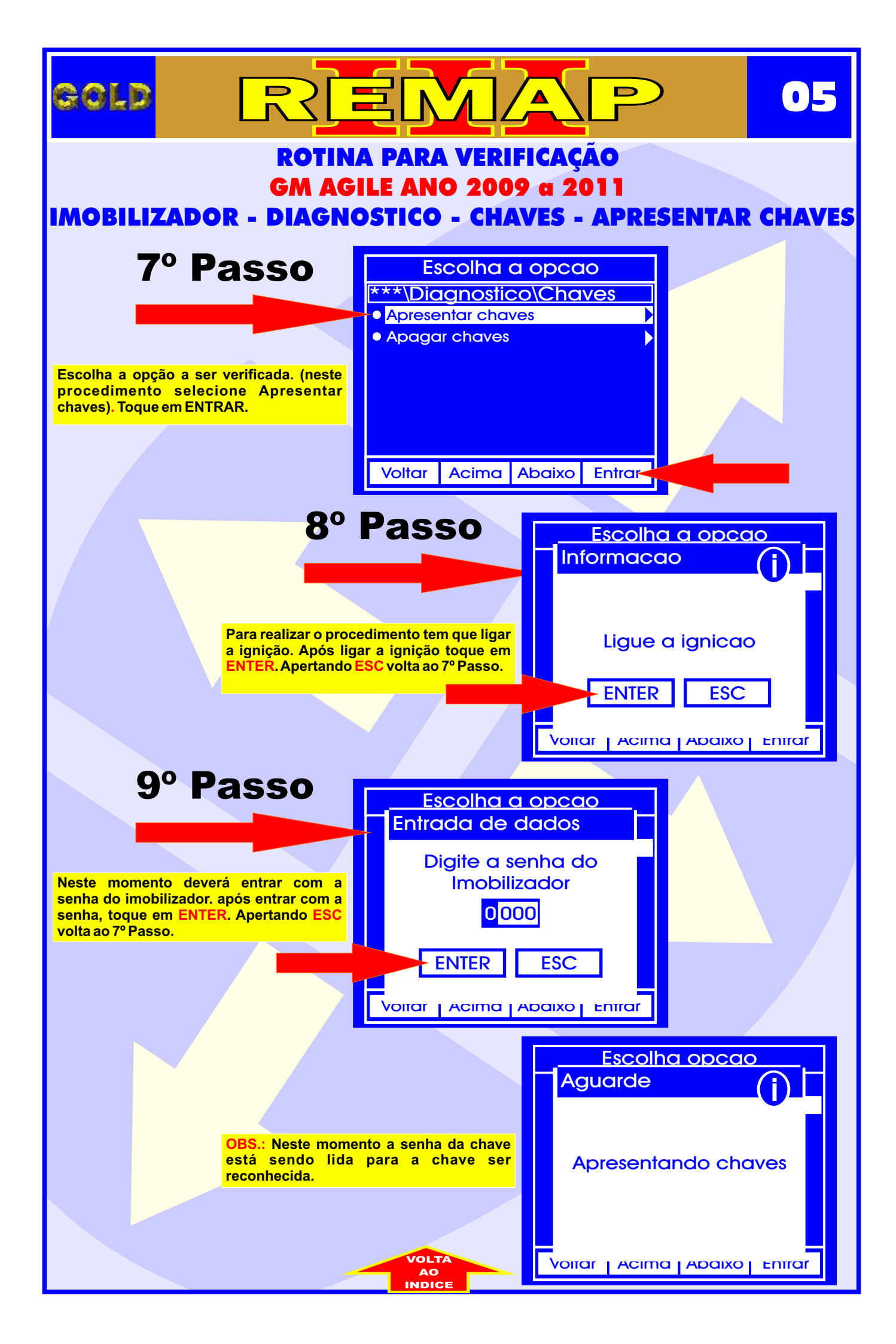

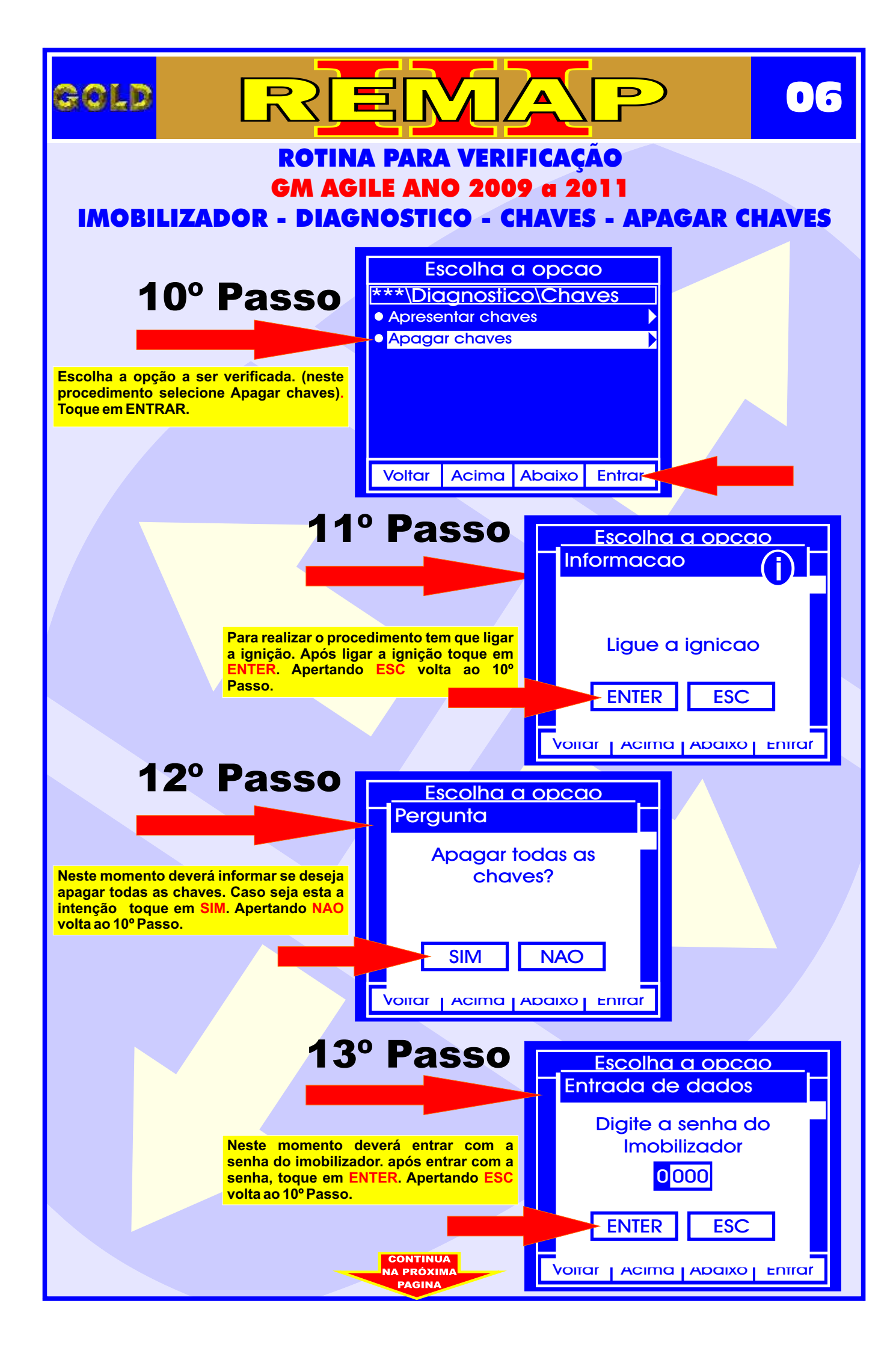

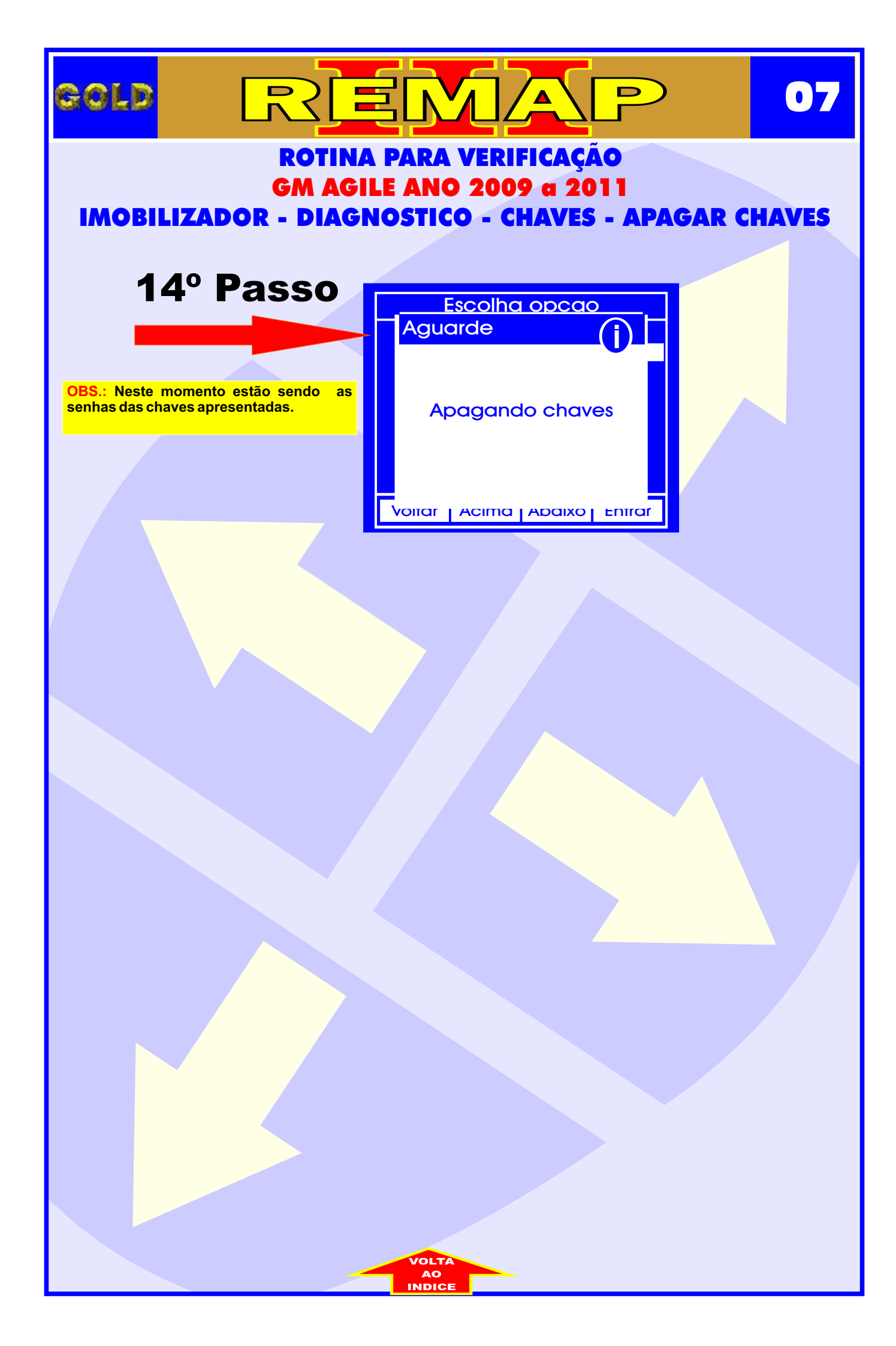

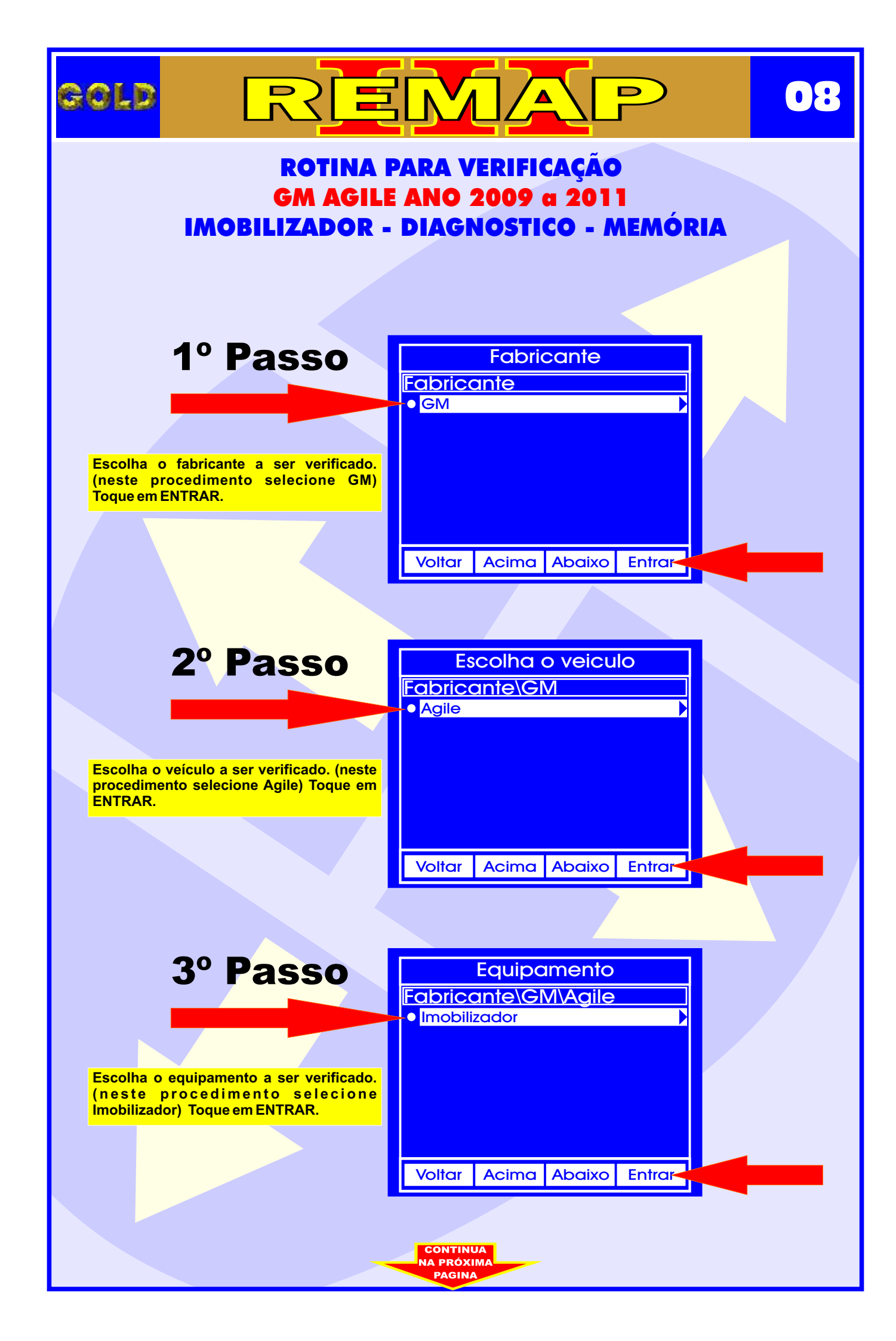

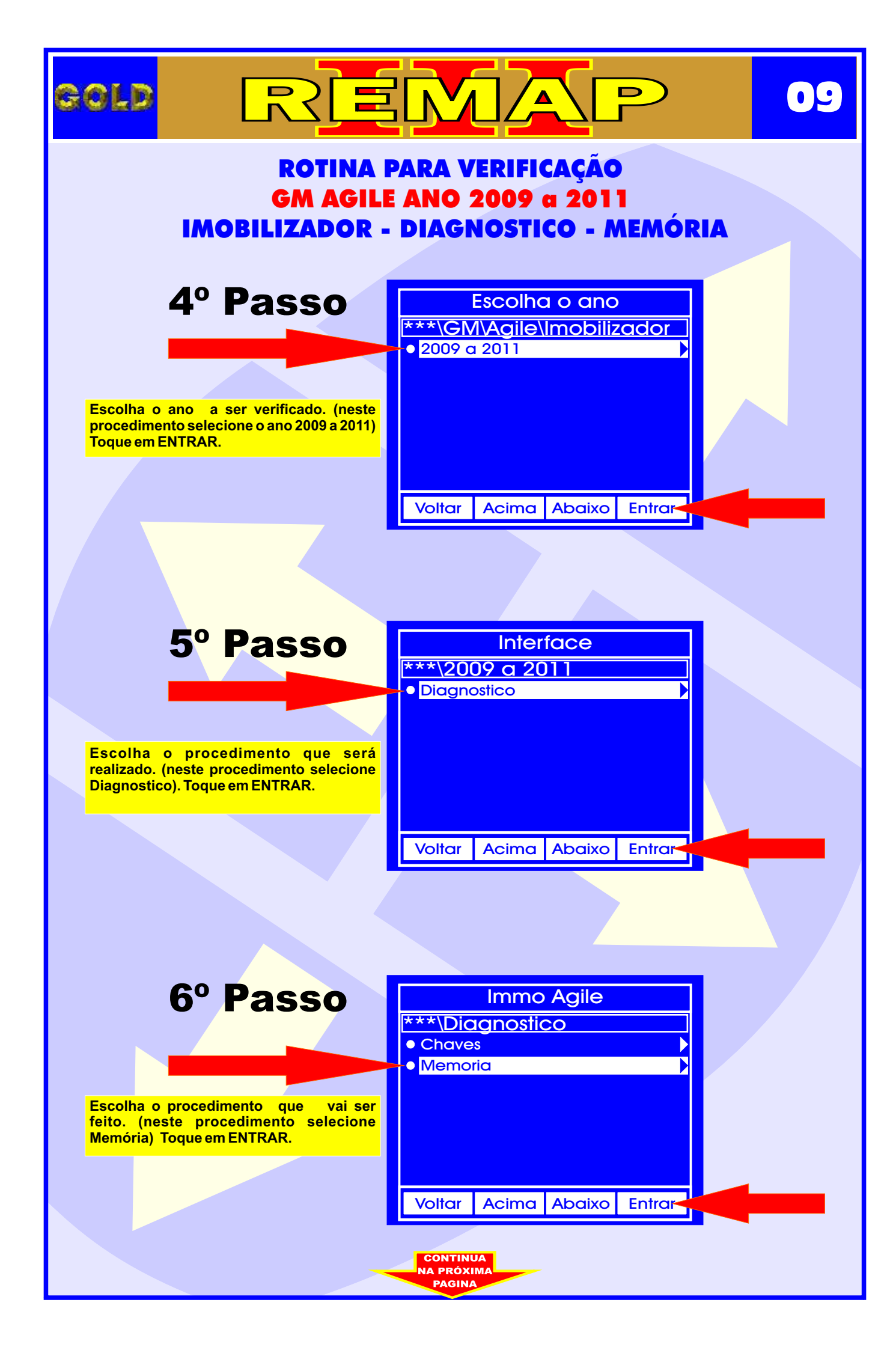

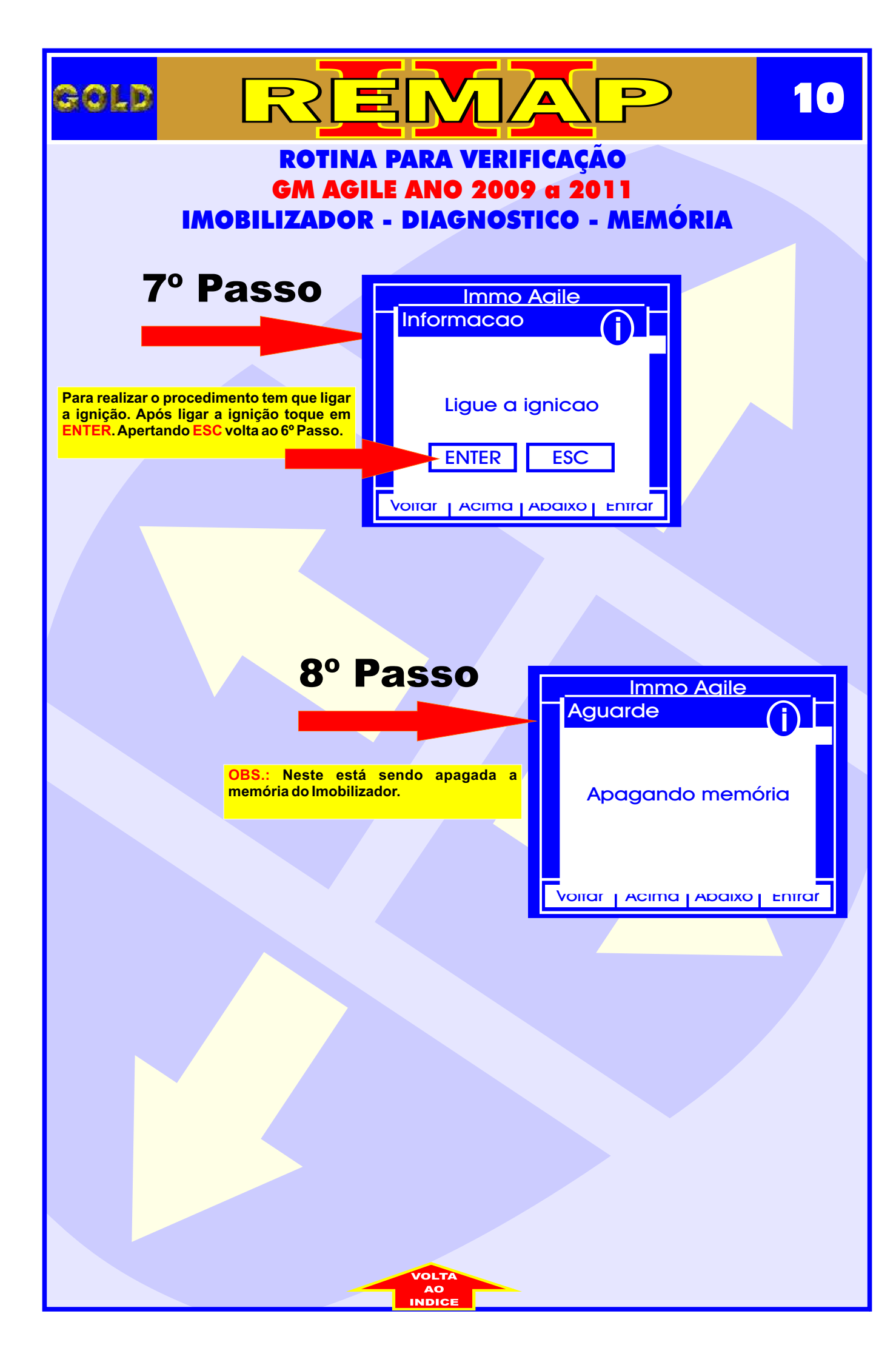